## プロテクトの認証方法(USB [SNS-W] )

新パソコンにインストールしたプログラムを起動して、USBプロテクトのモード(USBローカル、LAN、USBローカル+LAN)を 指定します。

## USBプロテクト (SNS-W)の認証手順

 デスクトップ上で起動したいプログラムを ダブルクリックして起動します。

2

プロテクトの確認メッセージが表示されるため、
 [OK]を押して、ライセンスの認証をおこないます。

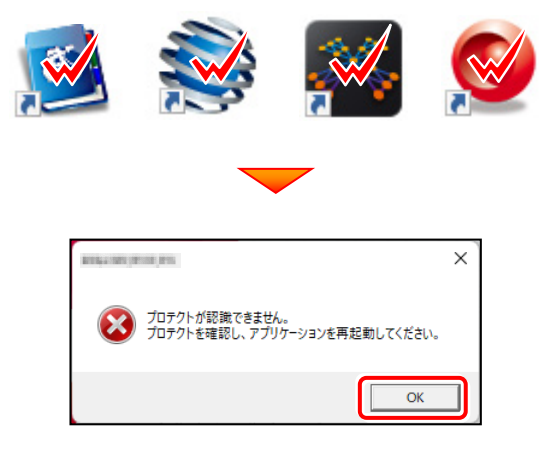

【プロテクト設定】画面が表示されるため
 [SNS]の[USBローカル]を選択し、[OK]をクリックします。

| プロテクト設定              |                                                                                        | × |
|----------------------|----------------------------------------------------------------------------------------|---|
|                      | ● USBローカル                                                                              |   |
| ネット認証                | OLAN                                                                                   |   |
| SNS                  | 〇 USBローカル + LAN                                                                        |   |
|                      |                                                                                        |   |
|                      |                                                                                        |   |
| 「プロテクト」タイ:           | を確認する<br>ちしの話者は、刺日ビットージに同知されたいてのハゴわかの証券にお話されています                                       | 7 |
| 時八で402700<br>お客様控(構成 | クロル理楽組み、製品ロハック「クショーの品目の組合いになってのいうすればの品店者に記載されているう。<br>表)兼プロテクト装置(保証書・ネット認証ライセンス証書 サンプル |   |
|                      | ОК <b>*</b> *>セル                                                                       |   |

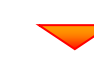

USBプロテクト (SNS-W) でプログラムが起動します。
 ここでは一旦プログラム右上の「×」ボタンをクリックして、
 プログラムを終了します。

以上で「プロテクトの認証」は完了です。

| <ul> <li>         EX-TREND飲業インデックス – C     </li> </ul> |                    |                  |             |              |   |           |       |             |              |       |  |  |
|--------------------------------------------------------|--------------------|------------------|-------------|--------------|---|-----------|-------|-------------|--------------|-------|--|--|
| ファイル(E) エ                                              | ·事( <u>K</u> ) 分担化 | F黨( <u>S</u> ) 考 | 示(1) ツール(I) | ヘルプ(圧)       |   |           |       |             |              | **    |  |  |
| 名称<br>グ                                                | レーブ                | 工事数<br>0         | 工事名称        |              |   | 施工状況      | 工期開始日 | 工期終了日       | 最終更新日        | 新規工事  |  |  |
| <b>3</b>                                               | べて表示               | 0                |             |              |   |           |       |             |              |       |  |  |
| 🛃 "                                                    | ち出した工事             | 0                |             |              |   |           |       |             |              | 作業開始  |  |  |
| <b>a</b>                                               | み箱                 | 0                |             |              |   |           |       |             |              |       |  |  |
|                                                        |                    |                  |             |              |   |           |       |             |              |       |  |  |
|                                                        |                    |                  |             |              |   |           |       |             |              |       |  |  |
|                                                        |                    |                  |             |              |   |           |       |             |              |       |  |  |
|                                                        |                    |                  | ٢           |              |   |           |       |             | >            |       |  |  |
|                                                        |                    |                  | <b>600</b>  |              |   | -1-       |       |             |              |       |  |  |
|                                                        |                    |                  |             | 事情報          | 0 | - 🛞 🤻     | 2子納品  |             | 内容(工種)       |       |  |  |
|                                                        |                    |                  | 工事名<br>変更   | CORINS<br>取込 |   | 基準案<br>設定 |       | 積算データ<br>取込 | 工事<br>テンプレート | 最新に更新 |  |  |
|                                                        |                    |                  | 受注者名<br>変更  | 既存工事<br>参照   |   |           |       | 積算データ<br>確認 | 既存データ<br>参照  | X     |  |  |
|                                                        |                    |                  | <           |              |   |           |       |             | >            | 終了    |  |  |

## [補足] USBプロテクトのドライバーを個別でインストールするには

FCアカウントからUSBプロテクトのドライバーを個別でインストールする手順について解説します。

## ※PCの再起動が必要になりますのでご注意ください。

「デスクトップのアイコン、または画面右下のタスクバーの 通知領域アイコンから、「FCアカウント」を開きます。

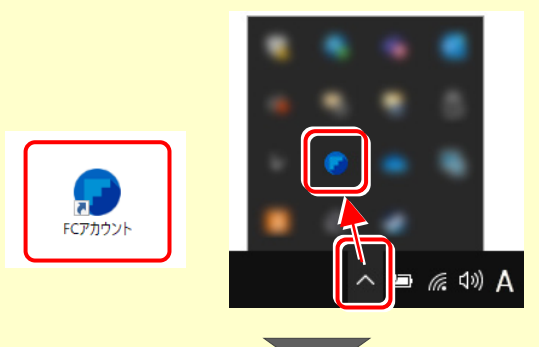

2 [プログラムの更新]をクリックします。

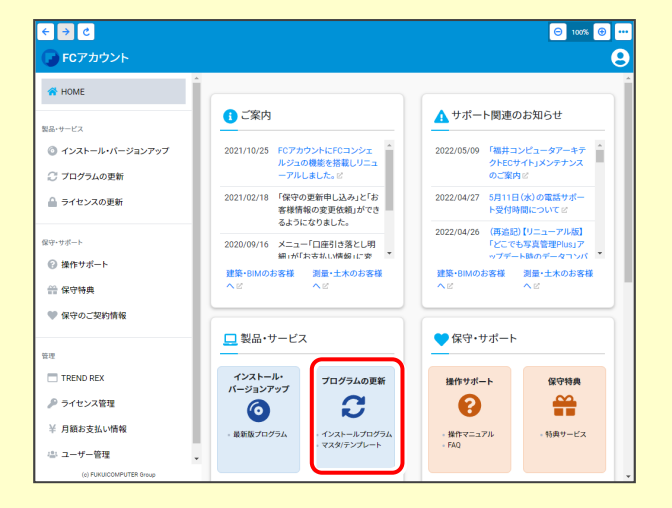

3 [マスタ/テンプレートの更新および、製品ごとの修正 プログラムを探す]をクリックします。

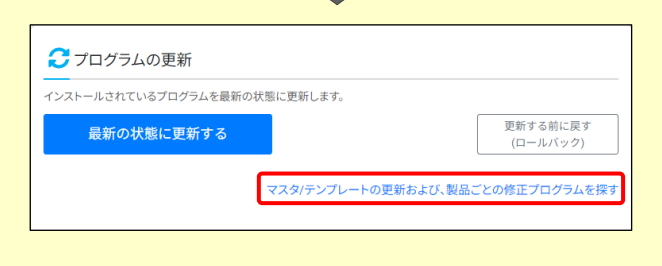

4 [その他共通プログラム]をクリックします。

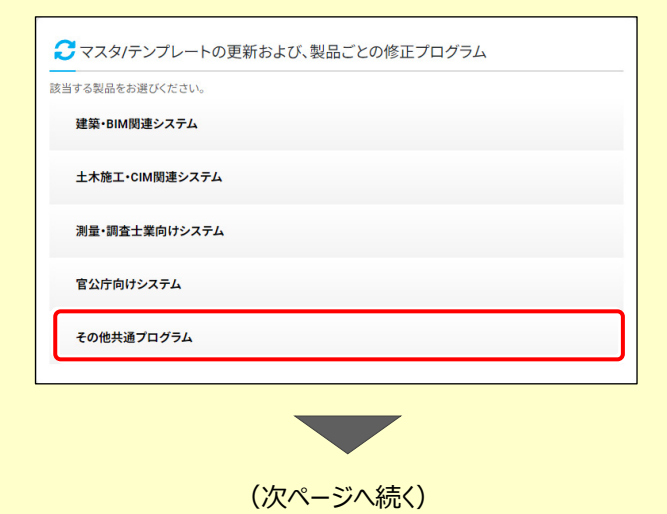

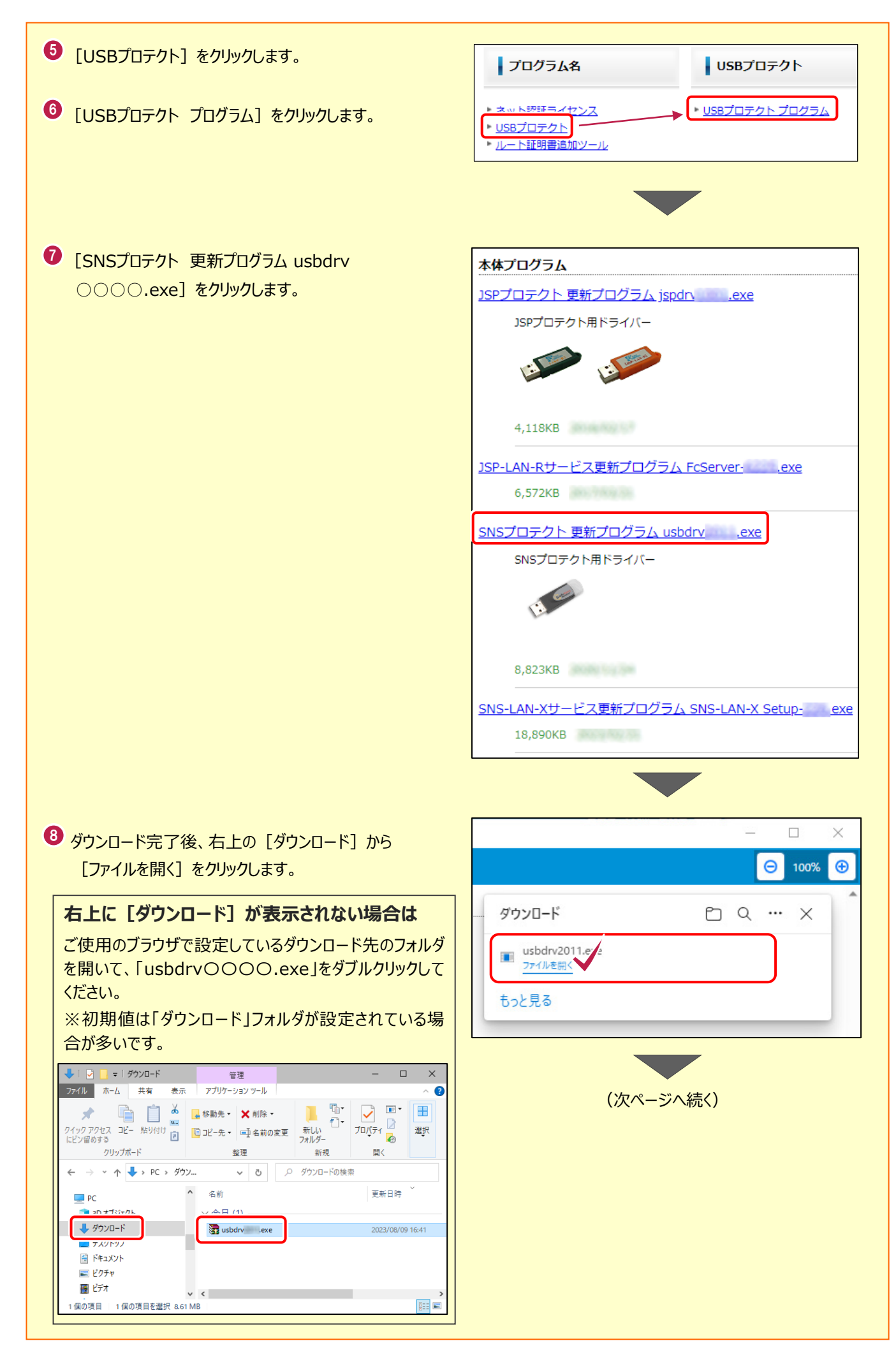

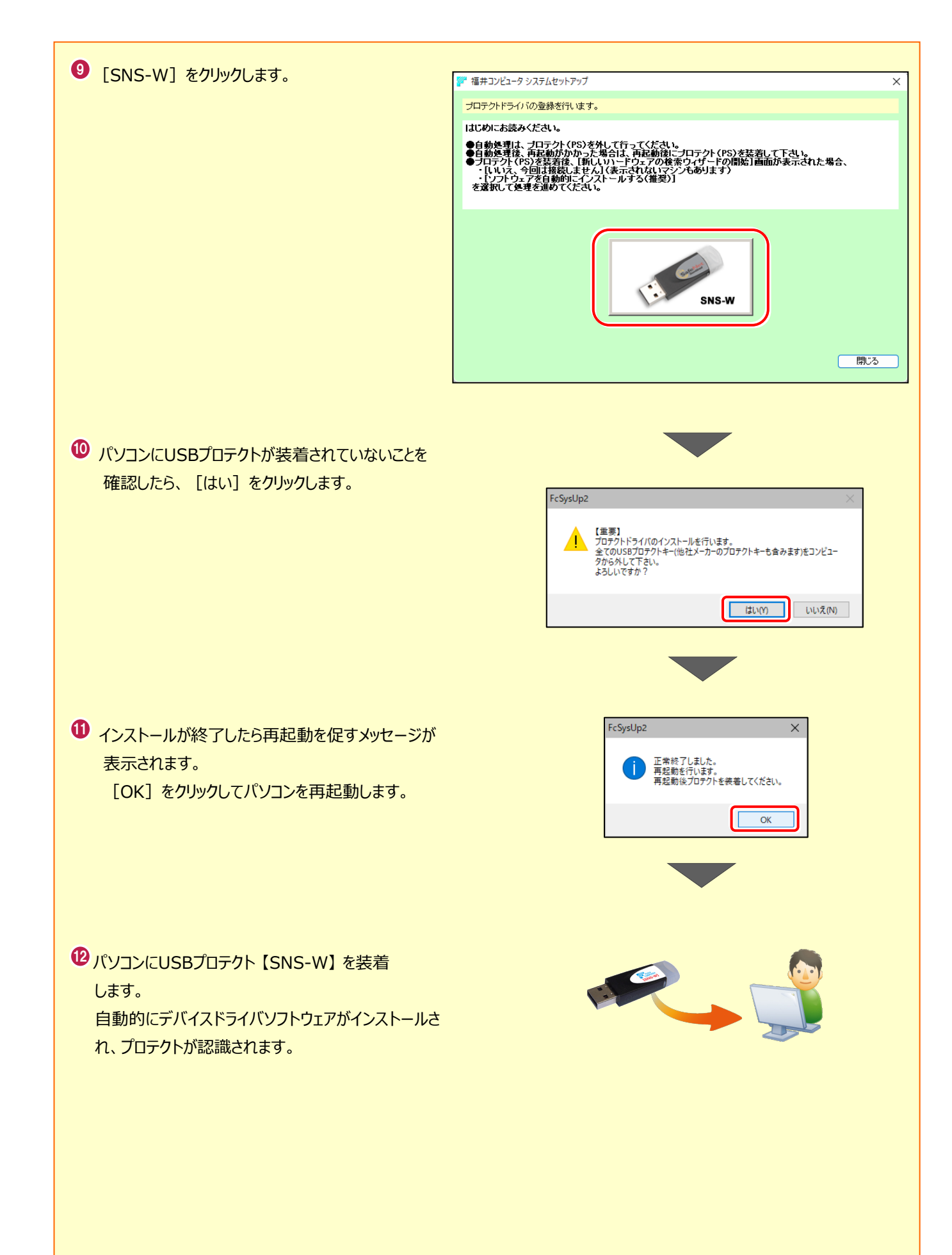